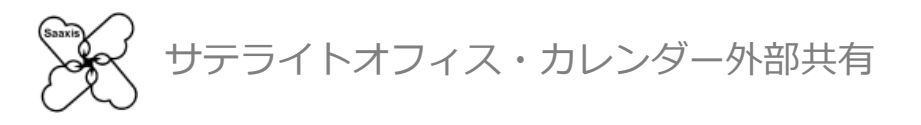

# カレンダー外部共有 マニュアル Google Apps 利用者編

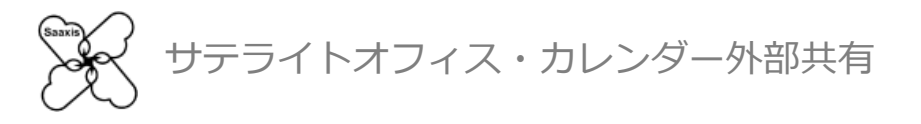

## Step1:カレンダーを公開する

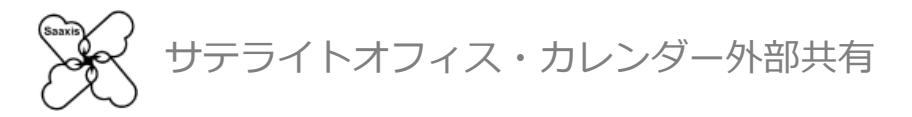

1. <u>https://www.saaxis.biz/app/google/domain.html</u> にアクセスし、 Google Apppsのアカウントでログインすると、以下の画面が最初に表示されます

| カレンダーを公開                                        | するカレンダーに追加する                                | 操作マニュアルを見る | アンケート<br>要望はこちら    |                    |
|-------------------------------------------------|---------------------------------------------|------------|--------------------|--------------------|
| カレンダーを公開<br>あなたのカレンダーを公開                        | <b>するユーザーの設定</b><br>罰するユーザー (メールアドレス) を追加して | 公開範囲<br>   | :の時間枠のみ            |                    |
| <ul> <li>■ 設定済みユーザー-</li> <li>■ 公開状況</li> </ul> | 一覧<br>メールアドレス                               | 予定の公開範囲    | ◇ 公闘中 ◇ 許可<br>設定日時 | されていないドメイン<br>同期日時 |
|                                                 |                                             |            |                    |                    |
|                                                 |                                             |            |                    |                    |
| ■公開範囲の変更                                        |                                             | ■ 設定済みユーサ  | 「—削除               |                    |

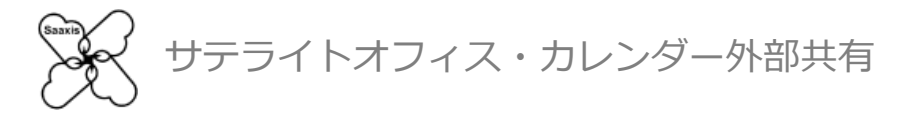

# 2. ご自身のカレンダーを公開したい相手のメールアドレスを入力し「追加」をクリックします

※複数のユーザを同時に設定することができます、アドレスをカンマで区切るかコピー&ペーストでご入力下さい ※右上の「×」をクリックすることで削除することができます

|   | 公開範囲     |
|---|----------|
| * | 予定の時間枠のみ |
| Ŧ | 追加       |
|   | 4        |

※「予定の公開範囲」はクリックするたびに「予定の時間枠のみ」と「すべての予定の詳細」が切り替わります ご希望に合わせてお選び下さい

予定の内容を公開したくない(時間枠のみ表示したい)場合は「予定の時間枠のみ」をお選び下さい

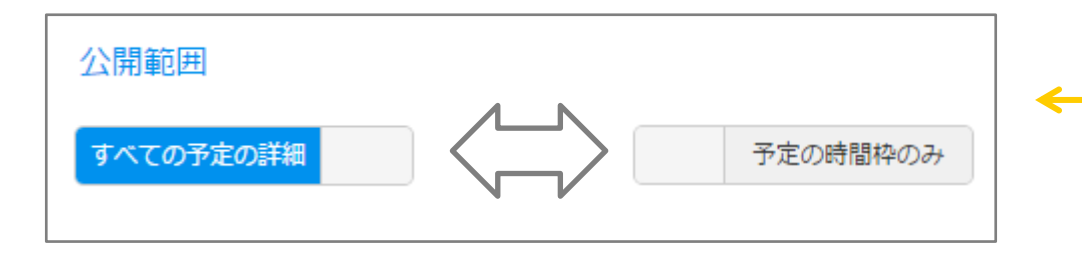

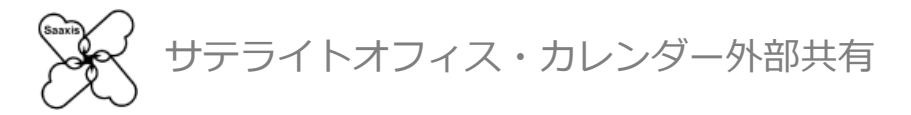

3. 「追加」をクリックすると、以下のメッセージが表示されます OKをクリックすると公開した相手に対し「カレンダーの公開が開始された| 旨の メールが送信され、設定済みユーザー覧にメールアドレスが表示されます

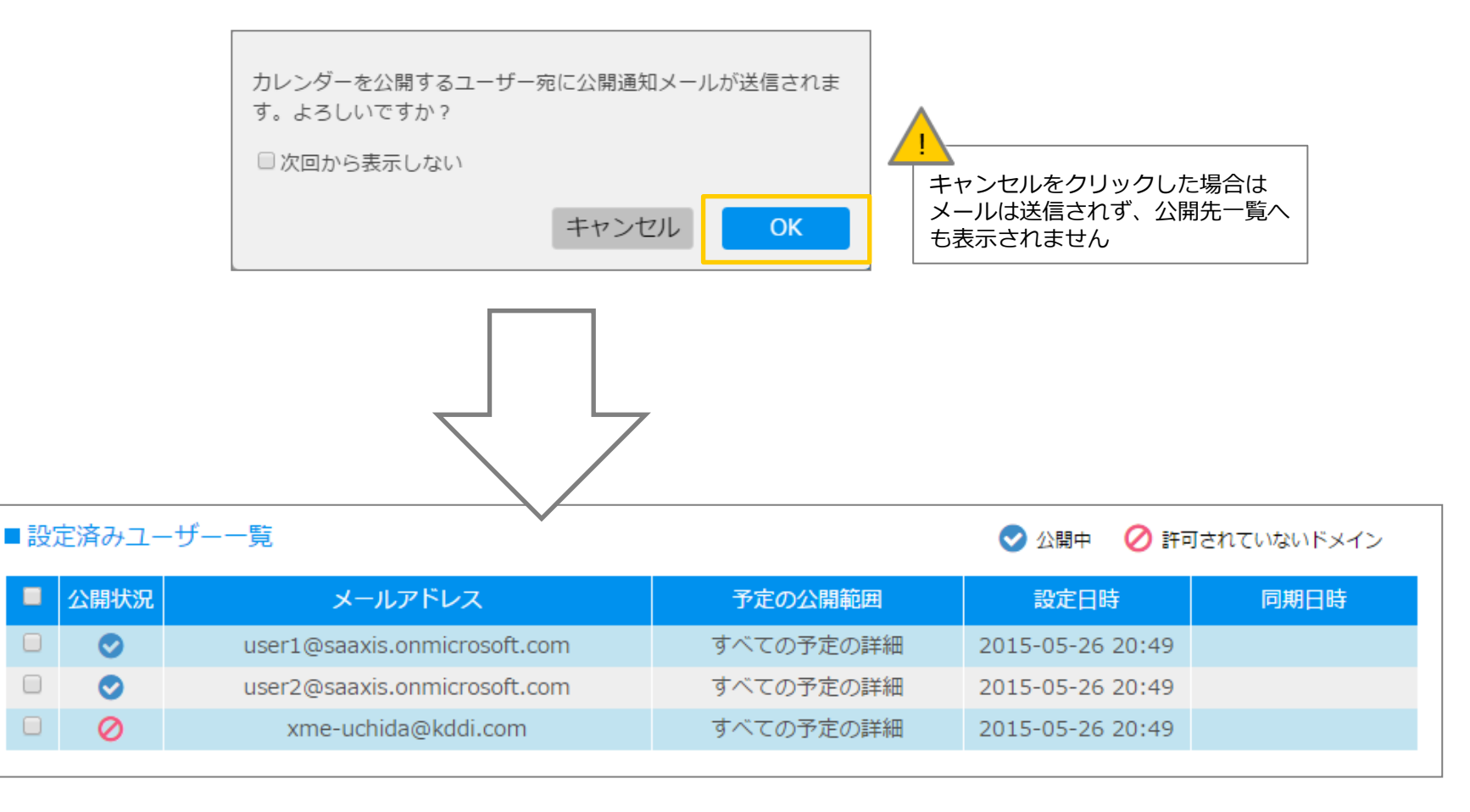

サテライトオフィス・カレンダー外部共有

4. 「公開状況」が「公開中」になっていれば、正常に公開が完了しています

| 設定 | 定済みユー | -ザーー覧                        |            | 🕑 公開中 🛛 🚫 許可     | ]されていないドメイン |  |  |
|----|-------|------------------------------|------------|------------------|-------------|--|--|
|    | 公開状況  | メールアドレス                      | 予定の公開範囲    | 設定日時             | 同期日時        |  |  |
|    | 0     | user1@saaxis.onmicrosoft.com | すべての予定の詳細  | 2015-05-26 20:49 |             |  |  |
|    | 0     | user2@saaxis.onmicrosoft.com | すべての予定の詳細  | 2015-05-26 20:49 |             |  |  |
|    | 0     | xme-uchida@kddi.com          | すべての予定の詳細  | 2015-05-26 20:49 |             |  |  |
|    |       |                              |            |                  |             |  |  |
| 公  | 開範囲の蓼 | £更                           | ■ 設定済みユーザ- | -削除              |             |  |  |
| 予  | 定の時間  | 砕のみ すべての予定の詳細                | 削除         |                  |             |  |  |

※ユーザ横のチェックボックスをチェックした後に下部ボタンをクリックすることで「公開範囲の変更」および 「削除」することができます

テライトオフィス・カレンダー外部共有

#### 5. 画面上部にエラーが表示されているときは、管理者へお問い合わせ下さい

● 管理者により公開を許可されていないドメインがあります

● 管理者により制限されているため、予定の時間枠のみ公開されるカレンダーがあります

■ 設定済みユーザー一覧

😪 公開中 🛛 ⊘ 許可されていないドメイン

| 公開状況       | メールアドレス                       | 予定の公開範囲     | 設定日時             | 同期日時 |
|------------|-------------------------------|-------------|------------------|------|
| $\odot$    | user1@saaxis.onmicrosoft.com  | すべての予定の詳細   | 2015-05-26 20:49 |      |
| 0          | xme-uchida@kddi.com           | すべての予定の詳細   | 2015-05-26 20:49 |      |
| $\bigcirc$ | admin@saaxis2.onmicrosoft.com | 🌗 すべての予定の詳細 | 2015-05-27 15:36 |      |

- 1)「管理者により公開を許可されていないドメインがあります」
   公開状況に Q マークが表示されている場合は、管理者に該当のアドレスのドメインを 伝え、公開設定を依頼して下さい
- 2)「管理者により制限されているため、予定の時間枠のみ公開されるカレンダーがあります」 予定の公開範囲に 🕕 マークが表示されている場合は、管理者に該当アドレスのドメインに 対しすべての予定の詳細の公開を許可するよう依頼して下さい

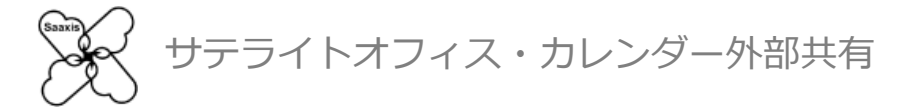

### 管理者が利用を開始していない場合は、以下のページが表示されます お手数ですが、ご利用に際しては管理者へお問い合わせ下さい

|             |                            | 2 35                                                             |
|-------------|----------------------------|------------------------------------------------------------------|
|             |                            |                                                                  |
|             |                            |                                                                  |
|             |                            |                                                                  |
|             | 申し訳ごさ                      | ざいません。                                                           |
|             |                            |                                                                  |
|             | 指定されたペー                    | -ジ (URL) への                                                      |
|             | フクセフル林山                    | - ナわています                                                         |
|             | アクビスは赤山                    |                                                                  |
|             |                            |                                                                  |
|             | Sorry.you don't have       | permission to access.                                            |
|             |                            |                                                                  |
|             | 原因                         | と対処                                                              |
|             | 原因                         | 対処                                                               |
| 管理者による      | 初期設定が完了していない               | ♀ 管理者による初期設定を完了してください 【マニュアル)                                    |
| Google Apps | またはOffice365のユーザー権限で管理者ページ | ♀ 管理者設定を行う場合は、Google AppsもしくはOffice365<br>の管理者でログインし直して再度お試しください |
| にアクセスし      | ている                        | ♀利用者設定を行う場合は、以下の利用者向けサイトにアクセ                                     |
|             |                            | Google Appsol                                                    |
|             |                            | Office 365向け                                                     |

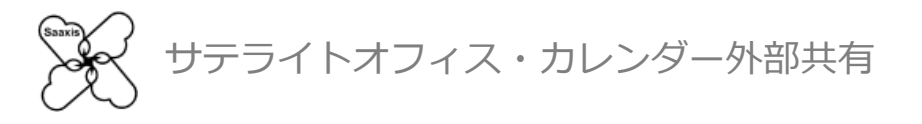

## Step1:カレンダーを追加する

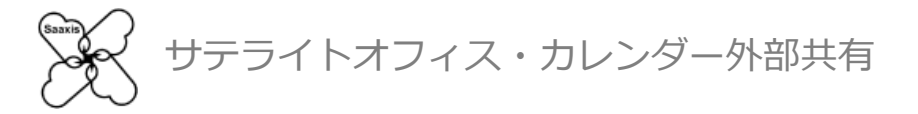

1. 「カレンダーに追加する」を表示し、「自分のカレンダーへ追加/削除」から 「追加」をクリックします

| <ul><li>ぷ Saaxis</li><li>■</li><li>レンダー外部共有</li></ul> | <u>⊐</u> -ቻ– <del>ቻ</del> /ት |                | A用者りよう<br>user1@t38 | うしゃ(ここまで姓に入力)<br>J.k-cloud-cs.biz |
|-------------------------------------------------------|------------------------------|----------------|---------------------|-----------------------------------|
| カレンダーを公開する                                            | カレンダーに追加する                   | 操作マニュアルを見る     | アンケート<br>要望はこちら     |                                   |
| ■カレンダーに追加している                                         | シューザーの一覧                     | Ӯ 同期中 🏾 📿 同期待ち | ☑ 招待中 💼 削除待ち        | 設定状況を更新                           |
| ■ 設定状況 名前                                             | メールアドレス                      | く 利用サ-         | -ビス 設定日時            | 同期日時                              |
| ■自分のカレンダーへ追加/i                                        | 削除                           |                |                     |                                   |
| 追加 創除                                                 |                              |                |                     |                                   |

※追加可能なユーザが存在する場合は、その件数がバッジアイコンで表示されています

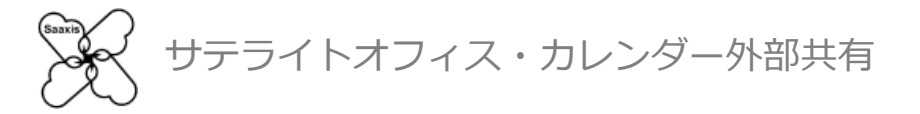

### 2. 【追加可能なユーザが存在する場合】追加したいユーザのチェックボックスを チェックし「OK」をクリックします

※追加可能なユーザが存在しない場合や、一覧に追加したいユーザがいない場合は、P.6以降をご参照下さい

| <b>追加するユーザー</b><br>カレンダーに追加するユーザーを選択するか、メールアドレスを入力してください。 |                 |                          |             |  |  |  |  |  |
|-----------------------------------------------------------|-----------------|--------------------------|-------------|--|--|--|--|--|
|                                                           | 名前              | メールアドレス                  | 利用サービス      |  |  |  |  |  |
|                                                           | 利用者いちのすけ        | user1@t37.k-cloud-cs.biz | Google Apps |  |  |  |  |  |
|                                                           | ないユーザーのメールアドレスオ | を入力して招待する。               | •           |  |  |  |  |  |
|                                                           |                 | キャンセル                    | ОК          |  |  |  |  |  |

![](_page_11_Picture_0.jpeg)

3. 「OK」をクリックすると、以下のメッセージが表示され、OKを押下すると追加した 相手に対しカレンダーが追加された旨のメールが送信され、

「カレンダーに追加しているユーザの一覧」にメールアドレスが表示されます

![](_page_11_Figure_3.jpeg)

※「設定状況」に「同期待ち」のアイコンが表示されます

![](_page_12_Picture_0.jpeg)

4. 実際にご自身のカレンダーに表示されるまで、多少お時間がかかります(登録されている予定の件数などによって、かかる時間は異なります)

カレンダーに追加されたかどうかは「設定状況を更新」をクリックし 「設定状況」のアイコンをご確認下さい

| ■ カレンダーに追 | 自加しているユー | ザーの一覧                    |             |                  |         |
|-----------|----------|--------------------------|-------------|------------------|---------|
|           |          | 📀 同期中                    | 🕻 同期待ち 🛛 🛛  | 習待中 💼 削除待ち       | 設定状況を更新 |
| - 設定状況    | 名前       | メールアドレス                  | 利用サービス      | 設定日時             | 同期日時    |
| 0 2 1     | 利用者いちのすけ | user1@t37.k-cloud-cs.biz | Google Apps | 2015-05-26 21:17 |         |
|           |          |                          |             |                  |         |
|           | 7        |                          |             |                  |         |

| 設定状況 | 名前       | メールアドレス                  | 利用サービス      | 設定日時             | 同期日時             |
|------|----------|--------------------------|-------------|------------------|------------------|
| 0    | 利用者いちのすけ | user1@t37.k-cloud-cs.biz | Google Apps | 2015-05-26 21:17 | 2015-05-26 21:20 |

※追加完了後は「同期中」のアイコンが表示され、同期日時が表示されます

![](_page_13_Picture_0.jpeg)

5. 【追加可能なユーザが存在しない場合】追加したいユーザのメールアドレスを入力し 「OK」をクリックします

※複数のユーザを同時に設定することができます、アドレスをカンマで区切るかコピー&ペーストでご入力下さい ※右上の「×」をクリックすることで削除することができます

| 追加するユーザー                                                      |                                                    |       |        |
|---------------------------------------------------------------|----------------------------------------------------|-------|--------|
| カレンダーに追加するユーザーを選                                              | 選択するか、メールアドレスを入力して                                 | ください。 |        |
| ■ 名前                                                          | メールアドレス                                            |       | 利用サービス |
| カレンダーに追加できるユ<br>カレンダーに追加したいユ<br>以下のテキストボックスに<br>OKボタンをクリックしてく | ーザーがいません。<br>ーザーを招待する場合は、<br>メールアドレスを入力して<br>ください。 |       |        |
| user2 ×<br>一覧にないユーザーのメールアドレスを                                 | 入力して招待する。                                          |       | *      |
|                                                               |                                                    | キャンセル | ОК     |

![](_page_14_Picture_0.jpeg)

6. 「OK」をクリックすると、以下のメッセージが表示され、OKを押下すると追加した 相手先に対し、カレンダーを公開して欲しい旨のメールが送信され、 「カレンダーに追加しているユーザの一覧」にメールアドレスが表示されます

![](_page_14_Figure_2.jpeg)

![](_page_15_Picture_0.jpeg)

7. 実際にご自身のカレンダーに表示させるには相手先にメールアドレスを公開して頂く 必要があります。公開申請メール(サンプルは次ページ)のご確認を相手先にご依頼下さい

相手先(申請先)の公開設定完了後、自動的にカレンダーが追加されます 実際にカレンダーに追加されたかどうかは「設定状況を更新」をクリックし 「設定状況」のアイコンをご確認下さい

| ■カレンダーに追加しているユーザーの一覧 |                                       |          |                               |             |                  |                  |  |  |
|----------------------|---------------------------------------|----------|-------------------------------|-------------|------------------|------------------|--|--|
|                      | 📀 同期中 🏾 🔂 同期待ち 🔛 招待中 💼 削除待ち 🛛 設定状況を更新 |          |                               |             |                  |                  |  |  |
|                      | 設定状況                                  | 名前       | メールアドレス                       | 利用サービス      | 設定日時             | 同期日時             |  |  |
| C                    |                                       |          | user2@saaaxis.onmicrosoft.com |             | 2015-05-26 21:33 |                  |  |  |
|                      | Ø                                     | 利用者いちのすけ | user1@t37.k-cloud-cs.biz      | Google Apps | 2015-05-26 21:17 | 2015-05-26 21:20 |  |  |
|                      |                                       |          |                               |             |                  |                  |  |  |

![](_page_15_Figure_4.jpeg)

| 設定状況 | 名前       | メールアドレス                  | 利用サービス      | 設定日時             | 同期日時             |
|------|----------|--------------------------|-------------|------------------|------------------|
| 0    | 利用者いちのすけ | user1@t37.k-cloud-cs.biz | Google Apps | 2015-05-26 21:17 | 2015-05-26 21:20 |

※追加完了後は「同期中」のアイコンが表示され、同期日時が表示されます

![](_page_16_Picture_0.jpeg)

#### ※相手先に届く公開依頼メールは以下のようなメールとなっております

| 【カレンダー外部共有】カレンダーの公開申請が届いております ^^<br>←返信 ←全員に返信 →転送 ・・・                                                                                                    | 【カレンダー外部共有】カレンダーの公開申請が届いております 🛛 🖶 🖻                                                                                                    |
|----------------------------------------------------------------------------------------------------|----------------------------------------------------------------------------------------------------|
| Reply@amazonses.saaxis.biz       未開封にする         2015/05/22 (金) 16:24       第第二日の日本         第先:       Saaxis_Test1 管理者;         admin@saaxis.onmicrosoft.com 様         admin@t38.k-cloud-cs.biz 様から<br>admin@saaxis.onmicrosoft.com 様宛に<br>カレンダーの公開申請が届いております。 | ■ noreply@amazonses.saaxis.biz via am 4:10 PM (0 minutes ago) ☆ ・ ・ to me ・ ズA Japanese ・ > English ・ Translate message Turn off for: Japanese × user1@t38.k-cloud-cs.biz 様 admin@saaxis2.onmicrosoft.com 様から user1@t38.k-cloud-cs.biz 様刻に カレンダーの公開申請が届いております。 |
| カレンダー外部共有設定画面の「カレンダーを公開する」から<br>admin@t38.k-cloud-cs.biz様を公開するユーザーに設定いただきますと、<br>admin@t38.k-cloud-cs.biz様のカレンダーにあなたのカレンダーが追加されます(※1)。                                                                                                    | カレンター外部共有設定画面の「カレンターを公開する」から<br>admin@saaxis2.onmicrosoft.com様を公開するユーザーに設定いただきますと、<br>admin@saaxis2.onmicrosoft.com様のカレンダーにあなたのカレンダーが追加されます<br>(※1)。                                                                                                    |
| カレンダー外部共有設定画面:<br>Google Appsご利用の方:https://www.saaxis.biz/app/google/user.html#/allowing<br>Office 365ご利用の方:https://www.saaxis.biz/app/ms/user.html#/allowing                                                                                                 | カレンダー外部共有設定画面:<br>Google Appsご利用の方: <u>https://www.saaxis.biz/app/google/user.html#/allowing</u><br>Office 365ご利用の方: <u>https://www.saaxis.biz/app/ms/user.html#/allowing</u>                                                                                  |
| ※1)<br>あなたの管理者が[admin@t38.k-cloud-cs.bizのドメイン]の組織に対してカレンダー公開を許可して<br>いない場合、<br>管理者が公開を許可した後にadmin@t38.k-cloud-cs.biz様のカレンダーにあなたのカレンダーが自動<br>的に追加されます。                                                                                                    | ※1)<br>あなたの管理者が( <u>admin@saaxis2.onmicrosoft.com</u> のドメイン)の組織に対してカレンダ<br>ー公開を許可していない場合、<br>管理者が公開を許可した(街に <u>admin@saaxis2.onmicrosoft.com</u> 様のカレンダーにあなた<br>のカレンダーが自動的に追加されます。                                                                             |
| 株式会社サテライトオフィス@Google Appsサポート窓口<br>株式会社ネクストセット@Office365 サポート窓口<br>サポート窓口電話:050-5835-0396 (弊社営業日10:00~17:30) ※音声応答<br>サポート窓口メール:sateraito-support@sateraito.co.jp                                                                                             | 株式会社サテライトオフィス@Google Appsサポート窓口<br>株式会社ネクストセット@Office365 サポート窓口<br>サポート窓口電話:050-5835-0396 (弊社営業日10:00~17:30) ※音声応答<br>サポート窓口メール: <u>sateraito-support@sateraito.co.jp</u><br>Sateraito Office Highly Restricted Confidential                                   |
| Sateraito Office Highly Restricted Confidential                                                                                                    |                                                                                                    |

![](_page_17_Picture_0.jpeg)

8. ご自身のカレンダーからユーザを削除したい場合は、削除したいユーザの チェックボックスをチェックした後「削除」をクリックして下さい

| <ul> <li>● 同時中 ご 函時中 ① 相特中 ① 削除待ち 設定状況を更新</li> <li>● 副定状況 名前 メールアドレス 利用サービス 設定日時 同期日時</li> <li>● 利用者りようしや…</li> <li>● 国分のカレンダーへ追加/削除</li> <li>通加 創除</li> <li>● 別除</li> <li>● 四方状況 名前</li> <li>メールアドレス 利用サービス 設定日時 同期日時</li> <li>● 日分のカレンダーへ追加/削除</li> <li>● 回販</li> <li>● 日分のカレンダーへ追加/削除</li> <li>● 回販</li> <li>● 日分のカレンダーへ追加/削除</li> <li>● 回販</li> <li>● 日分のカレンダーへ追加/削除</li> <li>● 回販</li> <li>● 回販</li> <li>● 日分のカレンダーへ追加/削除</li> <li>● 回販</li> <li>● 回販</li></ul> | ■ カレ:       | ンダーに   | こ追加しているユー  | ザーの一覧                    |      |                        |                  |                  |
|----------------------------------------------------------------------------------------------------|-------------|--------|------------|--------------------------|------|------------------------|------------------|------------------|
| ●       ●       名前       メールアドレス       利用サービス       設定日時       同期日時         ●       ●       利用者りようしゃ…       user1@t38.k-cloud-cs.biz       Google Apps       2015-05-27 11:57       2015-05-27 12         ●       自分のカレンダーへ追加/削除       ●       ●       ●       ●       ●       ●       ●       ●       ●       ●       ●       ●       ●       ●       ●       ●       ●       ●       ●       ●       ●       ●       ●       ●       ●       ●       ●       ●       ●       ●       ●       ●       ●       ●       ●       ●       ●       ●       ●       ●       ●       ●       ●       ●       ●       ●       ●       ●       ●       ●       ●       ●       ●       ●       ●       ●       ●       ●       ●       ●       ●       ●       ●       ●       ●       ●       ●       ●       ●       ●       ●       ●       ●       ●       ●       ●       ●       ●       ●       ●       ●       ●       ●       ●       ●       ●       ●       ●       ●       ●       ●       ●       ●       ●       ●                                                                                                    |             |        |            | 😒 同期中                    | 2 同期 | 待ち 🛛 招                 | 待中 💼 削除待ち        | 設定状況を更新          |
| ・目分のカレンダーへ追加/削除         追加       別除         ・目分のカレンダーへ追加/削除         ジェオ地       241         シェオ地       241                                                                                                    |             | 定状況    | 名前         | メールアドレス                  | 利    | 用サービス                  | 設定日時             | 同期日時             |
|                                                                                                    |             | 0      | 利用者りようしゃ…  | user1@t38.k-cloud-cs.biz | Go   | ogle Apps              | 2015-05-27 11:57 | 2015-05-27 12:00 |
|                                                                                                    |             |        |            |                          |      |                        |                  |                  |
|                                                                                                    |             |        |            |                          |      |                        |                  |                  |
|                                                                                                    |             |        |            |                          |      |                        |                  |                  |
|                                                                                                    |             |        |            |                          |      |                        |                  |                  |
| <ul> <li>自分のカレンダーへ追加/削除</li> <li>追加 削除</li> <li>「削除</li> <li>「</li> <li>「</li> <li>小ールマドレス 利田サードス 空空口時 同期</li> </ul>                                                                                                    |             |        |            |                          |      |                        |                  |                  |
|                                                                                                    |             |        |            |                          |      |                        |                  |                  |
|                                                                                                    |             | 0.41.N |            |                          |      |                        |                  |                  |
|                                                                                                    | <b>日</b> 万0 | _ שנות | ノターへ追加/ 削味 |                          |      |                        |                  |                  |
|                                                                                                    | 追加          | 1      | 削除         |                          |      |                        |                  |                  |
|                                                                                                    |             |        |            |                          |      |                        |                  |                  |
|                                                                                                    |             |        | Ŧ          |                          |      | хи <del>шн</del> а (2- | 2 設定日時           | 同期口吐             |
| □ 💼 利用者りようしゃ… user1@t38.k-cloud-cs.biz Google Apps 2015-05-27 12:04 2015-05-2                                                                                                    |             | 定状况    | 名前         | メールアトレス                  |      | 利用リーヒノ                 |                  |                  |

※設定状況が「削除待ち」になります。実際に削除されるまでしばらくお待ち下さい